# **Tuto Graphweather pour Weather Capture Advance**

Cre@'Weather: votre station météo en ligne - Site + Applications : www.stations-meteo.eu

### Laissez ouvert « Weather Capture.... » pour que graphweather s'actualise !!!

#### 1. Téléchargement du logiciel :

Le logiciel est à télécharger ici :

http://www.aguilmard.com/wordpress/?page\_id=18

Il faut choisir la version V2.0.321 (Français). Puis l'installer. Le mieux est d'installer Graphweather à la racine : C:\Graphweather au lieu de C:\Program Files\Graphweather

### 2. Configuration du logiciel :

Dans le Menu Outils -> Préférences

- Choisissez l'onglet *Sources de données*, puis sélectionnez *CSV.dll* dans la première liste déroulante du cadre *Base : Plugin et sources*.

| éral Sour   | rces de donnée:            | Graphiques Llo     | calisation 1     |                  |             |
|-------------|----------------------------|--------------------|------------------|------------------|-------------|
| Base : plug | gin et sources –           | - Larabuidaes Leo  | consución [      |                  |             |
| CSV.dll     |                            | :\Program Files\We | eather Capture A | dvance\RECORDS.c | sv Ajouter  |
| 0           | ptions                     |                    |                  |                  | Supprimer   |
|             |                            |                    |                  |                  | Automatique |
| Optionnel   | 1 : plugin et sou          | irces              |                  |                  |             |
| 🗖 Activ     | <sup>rer</sup>             |                    |                  |                  | Ajouter     |
| CSV.dll     | <b>Y</b>                   |                    |                  |                  | Supprimer   |
| O           | ptions                     |                    |                  |                  | Automatique |
| 10 20 10    | 25<br>26 202 2             |                    |                  |                  |             |
| Optionnel   | 2 ; plugin et sou<br>rer – | irces              |                  |                  |             |
| CSV dl      |                            |                    |                  |                  | Ajouter     |
| Cov.ui      |                            |                    |                  |                  | Supprimer   |
| OI          | ptions                     |                    |                  |                  | Automotique |

Puis Cliquez sur option, là, une nouvelle fenêtre s'affiche comme ci-dessous, il faut remplir cette fenêtre comme indiqué sur les images. (3 images car c'est pour la colonne de droite « Correspondance sonde/colonne » il faut bien indiquer les bons numéros) Quand c'est fini cliquez sur « ok »

| Général                                                                                                    | Correspondance sonde/colonne                                                                                                    |   |
|----------------------------------------------------------------------------------------------------|----------------------------------------------------------------------------------------------------|---|
| Filtrer les valeurs erronées                                                                                                    | Sonde Colonne                                                                                                    | ~ |
| Format du fichier<br>Nombre de lignes d'entête à ignorer: 💌 1<br>Séparateur : Virgule                                                                                                    | Base des nuages<br>Direction du vent 25<br>Facteur vent 22<br>Humidité 1<br>Humidité 2<br>Humidité 3<br>Humidité 4<br>Humidité 5                 | = |
| Date/heure des enregistrements<br>O à partir du timestamp UNIX associé au champ : 1<br>O à partir d'une date formatée :<br>Colonne date (et/ou heure) : 0 Format : %Y%m%d%H%M                                                                                         | Humidité 6<br>Humidité 7<br>Humidité exterieure 10<br>Humidité intérieure 8<br>Indice humidex<br>Indice UV<br>Point de rosée<br>Précipitation 1h |   |
| Colonne heure : 0 Format :                                                                                                    | Unités du CSV                                                                                                    |   |
| <ul> <li>à partir de colonnes séparées :<br/>Indiquer les champs Année Mois Jour Heure Minute Seconde avec des espaces :<br/>1 3 4 5 6 0 (mettre 0 si la colonne n'existe pas)</li> <li>Ajuster l'heure : 0</li> <li>La date intègre le changement d'heure</li> </ul> | Températures :<br>Pressions :<br>Anémométrie :<br>Pluviométrie :<br>mm ↓                                                                         |   |
|                                                                                                    | Altitude : mètre 🗙                                                                                                    |   |

| énéral                                                                                                    | Correspondance sonde/c                                                                                                    | olonne        |   |
|----------------------------------------------------------------------------------------------------|----------------------------------------------------------------------------------------------------|---------------|---|
| ✓ Filtrer les valeurs erronées                                                                                                    | Sonde                                                                                                    | Colonne       |   |
| Format du fichier<br>Nombre de lignes d'entête à ignorer: 🛫 1<br>Séparateur : Virgule                                                                                                    | Humidité 7<br>Humidité exterieure<br>Humidité intérieure<br>Indice humidex<br>Indice UV<br>Point de rosée<br>Précipitation 1h<br>Précipitation absolue    | 10<br>8<br>26 |   |
| Date/heure des enregistrements         O à partir du timestamp UNIX associé au champ : 1         O à partir d'une date formatée :         Colonne date (et/ou heure) : 0         Format : %Y%m%d%H%M | Précipitation relative<br>Précipitations 24h<br>Pression absolue<br>Pression relative<br>Radiations solaires<br>Rafales<br>Température 1<br>Température 2 | 20<br>23      | > |
| Colonne heure :                                                                                                    | Unités du CSV                                                                                                    |               |   |
| <ul> <li>à partir de colonnes séparées :<br/>Indiquer les champs Année Mois Jour Heure Minute Seconde avec des espaces ;</li> </ul>                                                                  | Températures :                                                                                                    | °C 🔽          |   |
| 1 3 4 5 6 0 (mettre 0 si la colonne n'existe pas)                                                                                                    | Pressions :                                                                                                    | hPa 📉         |   |
| Adventure Manager and Andrea                                                                                                    | Anémométrie :                                                                                                    | mph 💉         |   |
| Ajuster meure : 👿 0                                                                                                    | Pluviométrie :                                                                                                    | mm 🖌          |   |
| ✓ La date intègre le changement d'heure                                                                                                    | Altitude :                                                                                                    | mètre 💉       |   |

| Filtrer les valeurs erronées                                                                                                    | Sonde                                                                                                    |                                |
|----------------------------------------------------------------------------------------------------|----------------------------------------------------------------------------------------------------|--------------------------------|
| Format du fichier<br>Nombre de lignes d'entête à ignorer: 😴 1<br>Séparateur : Virgule                                                                                                    | Précipitation relative<br>Précipitations 24h<br>Pression absolue 20<br>Pression relative<br>Radiations solaires<br>Rafales 23<br>Température 1<br>Température 2 | )<br>}                         |
| Oate/heure des enregistrements         O à partir du timestamp UNIX associé au champ : 1         O à partir d'une date formatée :         Colonne date (et/ou heure) : 0         Format : %Y%m%d%H%M | Température 3<br>Température 4<br>Température 5<br>Température 6<br>Température 7<br>Température exterieur 9<br>Température intérieur 7<br>Vitesse du vent 24   | ≡<br>•                         |
| Colonne heure :        O     Format :        Indiauar las champs Appée :                                                                                                    | Unités du CSV<br>Températures : C                                                                                                    |                                |
| Ajuster l'heure : 0                                                                                                    | Pressions : hPa<br>Anémométrie : mph<br>Pluviométrie : mm                                                                                                    | <ul> <li></li> <li></li> </ul> |
| V La date integre le changement d'heure                                                                                                    | Altitude : mètre                                                                                                    |                                |

- Enfin, cliquez sur le bouton *Ajouter* et rechercher le fichier *RECORDS.csv* dans le répertoire de Weather Capture Advance.

Vous devriez obtenir le résultat ci-dessous.

Cliquez sur OK pour valider la configuration.

| iénéral      | Sondes            | Transferts FTP    | Serveur HTTP      | Websites Mété  | éo DirectX                          |
|--------------|-------------------|-------------------|-------------------|----------------|-------------------------------------|
| náral Sout   | rces de donnée:   | Graphiques        | ocalisation       |                |                                     |
| -Base : plug | gin et sources –  | La apridace Le    | ocanoación (      |                |                                     |
| CSV.dll      |                   | :\Program Files\W | /eather Capture / | Advance\RECORE | )5.csv Ajouter                      |
| 0            | ptions            |                   |                   |                | Supprimer                           |
|              |                   |                   |                   |                | Automatique                         |
| CSV.dll      | ptions            |                   |                   |                | Ajouter<br>Supprimer<br>Automatique |
| -Optionnel   | 2 : plugin et sou | irces             |                   |                |                                     |
|              | /er               |                   |                   |                | Ajouter                             |
| Jesviai      |                   |                   |                   |                | Supprimer                           |
| 9            | JCIOI IS          |                   |                   |                | Automatique                         |

Après en avoir fini avec l'onglet « Sources de données », allez dans celui de « Localisation » et réglez la longitude, latitude et altitude de l'endroit ou vous vous trouvez (pour connaitre les chiffres : <u>http://fr.wikipedia.org/wiki/Wikip%C3%A9dia:Accueil\_principal</u> ) puis inscrire le nom de votre ville ou village et la fuseau heraire (11h)

|            | er - Options    |                |              |        |         |   |
|------------|-----------------|----------------|--------------|--------|---------|---|
| 1          |                 | A              |              | 1      |         |   |
| Sénéral    | Sondes          | Transferts ETP | Serveur HTTP | Awekas | DirectX |   |
|            |                 |                |              |        |         |   |
| néral Sour | rces de données | Graphiques Loc | alisation    |        |         |   |
| Géographi  | ique            |                |              |        |         |   |
| Longitud   | le :            |                |              |        |         |   |
| Latitude   | ;               | 43             |              |        |         |   |
| Alterate   | /               |                |              |        |         |   |
| AIGCODE    | (en meures) :   | 266            |              |        |         | _ |
| Lieu :     |                 | Gamarthe       |              |        |         |   |
| Station(:  | s) :            |                |              |        |         |   |
|            |                 |                |              |        |         |   |
|            |                 |                |              |        |         |   |

Il ne vous reste plus qu'à cliquer sur « **fichier** » et « **nouvel onglet** » pour ouvrir un graphique et lire les données météo.....

# <u>Liens</u>

- Boutique Cre@'Weather, mini-serveur & Webcam : www.creaweather.fr
- Forum Graphweather : www.aguilmard.com/phpBB3/

\_